## Как подписаться в ЕФРСБ на должника, чтобы получать информацию о ходе процедуры

Заходите на сайт <u>https://fedresurs.ru/monitoring</u>, проходите процедуру регистрации на адрес электроонной почты.

| Получайте уведомления о новых публикациях на ЕФРСБ или Федресурс по интересующим<br>вас лицам, подписавшись на бесплатную email рассылку по выбранным условиям. | Вход        | Регистраци  |
|----------------------------------------------------------------------------------------------------|-------------|-------------|
| Вы можете оформить разные виды подписок на события о юридическом, физическом лице<br>или иностранной компании:                                                  | Электронная | почта       |
| <ul> <li>Все публикации</li> </ul>                                                                                                    | Пароль      |             |
| <ul> <li>Публикации только с ЕФРСБ или Федресурс</li> </ul>                                                                                                    |             |             |
| <ul> <li>Публикации выбранных типов</li> </ul>                                                                                                    | Зарегист    | грироваться |
| Письмо со списком новых публикаций будет приходить на указанный при регистрации<br>email. Максимальное количество подписок - 50.                                |             |             |
| Авторизуйтесь или зарегистрируйтесь, чтобы управлять своими полписками.                                                                                         |             |             |

Переходите в раздел БАНКРОТСТВО <u>https://bankrot.fedresurs.ru</u> и ищете нужного должника по ОГРН

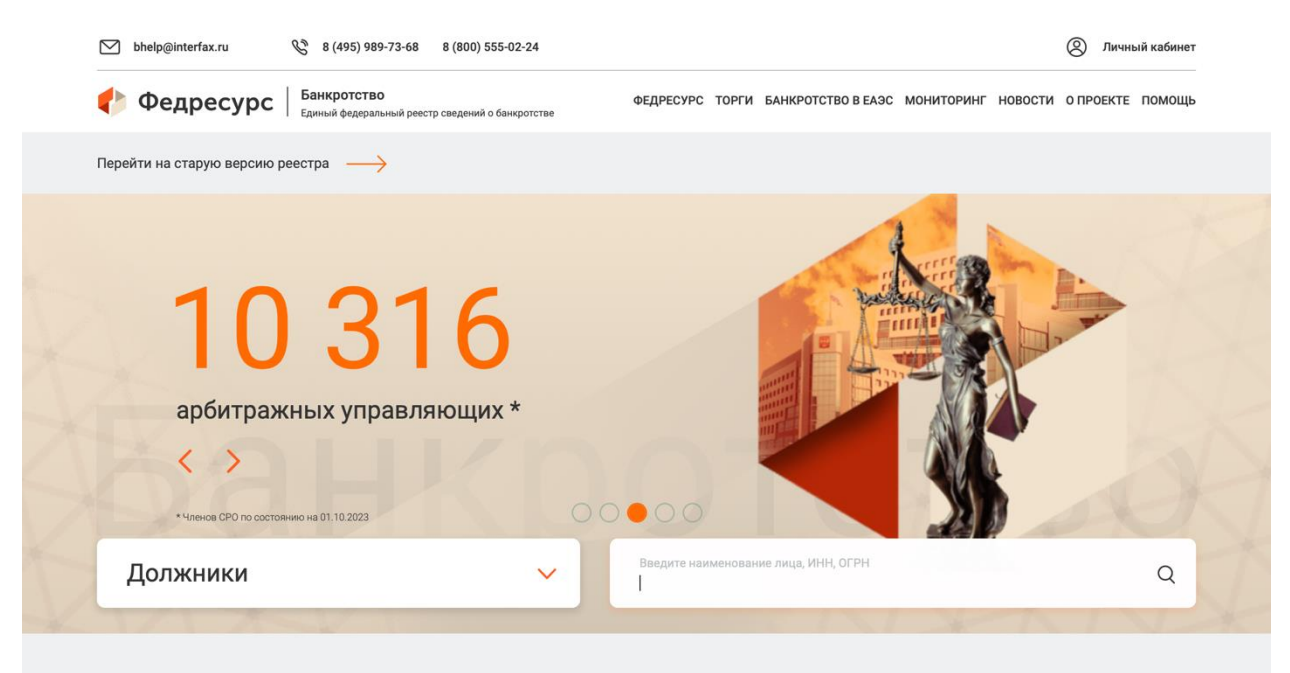

Возможности сервиса

## Переходите в карточку должника

| Наименование лица, ИНН, номер дела<br>1087746760397                                                                                                    |                                                                                                    |             |                                                                        | ?                                                                | C  |
|----------------------------------------------------------------------------------------------------|----------------------------------------------------------------------------------------------------|-------------|------------------------------------------------------------------------|------------------------------------------------------------------|----|
| Статус дела Все 🗸                                                                                                    | Регион дела Все                                                                                               | ~           | C6                                                                     | бросить настройки                                                |    |
| Юридические лица 1 Физические лица 0                                                                                                    |                                                                                                    |             |                                                                        |                                                                  |    |
| Юридические лица 1<br>Физические лица 0<br>000 "ПРИВАТ ТРЭЙД"                                                                                           | () Конкурсное производство                                                                                    |             | Номер суд<br>А40-14517                                                 | дебного дела<br>7/2022                                           |    |
| Юридические лица 1 Физические лица 0<br>ООО "ПРИВАТ ТРЭЙД"<br>© 127051, Г.Москва, ВН.ТЕР.Г МУНИЦИПАЛЬНЫЙ<br>ОКРУГ ТВЕРСКОЙ, Б-Р ЦВЕТНОЙ, Д. 21, СТР. 6, | <ul> <li>Конкурсное производство</li> <li>Юридическое лицо признани<br/>несостоятельным (банкрото)</li> </ul> | )<br>м) и в | <ul> <li>Номер суд<br/>А40-14517</li> <li>Арбитражказанкова</li> </ul> | дебного дела<br>7/2022<br>кный управляющий<br>а Елена Владимиров | на |

## Нажимаете ДОБАВИТЬ В МОНИТОРИНГ

|                                                          | деятельности                                                         | БЕРЕГИТЕ ДАННЫЕ!                                                                                                    |
|----------------------------------------------------------|----------------------------------------------------------------------|----------------------------------------------------------------------------------------------------|
| НОВОСТИ О ПРОЕКТЕ МОНИ                                   | ИТОРИНГ БАНКРОТСТВО ПОМОЩЬ                                           | 🗠 ЛИЧНЫЙ КАБИНЕТ                                                                                                    |
| 💼 ООО "ПРИВАТ                                            | ТРЭЙЛ"                                                               | Лобавить мониторинг                                                                                                    |
| Юридическое лицо                                         |                                                                      |                                                                                                    |
| ЮРИДИЧЕСКОЕ ЛИЦО ПРИЗНАНО НЕСОФ                          | СТОЯТЕЛЬНЫМ (БАНКРОТОМ) И В ОТНОШЕНИИ НЕГО ОТКРЫТО КОНКУРСІ          | НОЕ ПРОИЗВОДСТВО (СТАТУС ОБНОВЛЕН 22.07.2022)                                                                                         |
|                                                          |                                                                      |                                                                                                    |
| Полное наименование:                                     | ОБЩЕСТВО С ОГРАНИЧЕННОЙ ОТВЕТСТВЕННО                                 | ОСТЬЮ "ПРИВАТ ТРЭЙД"                                                                                                    |
| Адрес (по данным ЕГРЮЛ):                                 | 127051, Г.Москва, ВН.ТЕР.Г МУНИЦИПАЛЬНЫЙ О                           | КРУГ ТВЕРСКОЙ, Б-Р ЦВЕТНОЙ, Д. 21, СТР. 6, КВ. 67                                                                                     |
| ИДЕНТИФИКАТОРЫ                                           | οκοπφ                                                                | оквэд                                                                                                    |
| огрн: 1087746760397<br>инн: 7706692532<br>КПП: 770701001 | 1 23 00 Общества с ограниченной<br>ответственностью<br>(ОК 028-2012) | 47.91.2 Торговля розничная, осуществляемая<br>непосредственно при помощи<br>информационно-коммуникационной сети<br>Интернет (ОКВЭД 2) |
|                                                          |                                                                      |                                                                                                    |

Выбираете виды уведомлений, которые вы хотите получать (рекомендуется выбрать все)

| Добавление мониторинга |                                  |                                 |  |  |  |
|------------------------|----------------------------------|---------------------------------|--|--|--|
| Укажи                  | ите уведомления о каких новых се | ведениях вы хотели бы получать. |  |  |  |
|                        | Портал                           | Тип публикации                  |  |  |  |
|                        | 🗸 Существенные факты             | Все публикации                  |  |  |  |
|                        | 🗹 Сведения о банкротстве         | Все публикации                  |  |  |  |
|                        | Добавит                          | ь мониторинг                    |  |  |  |